# **Completing the VOI**

## **1.** Click the link to begin and enter the verification code

## 2. Take a photo of yourself, then press save

If your verifier has requested a video recording of yourself you will complete this after submitting your selfie. A number will appear on screen for you to record yourself saying. Review it and click 'Save and Continue'.

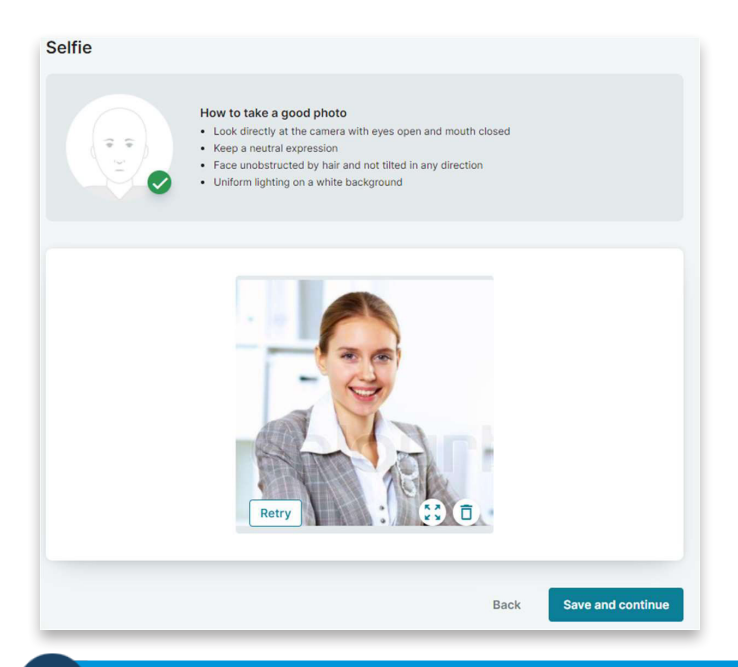

#### **3.** Take photos of identity documents

You will need to do this until the ID requirements are met.

| Choose your first ID document to upload |      |          |
|-----------------------------------------|------|----------|
| SELECT DOCUMENT                         |      |          |
| Australian Passport                     |      | DVS 👔    |
| Current Australian Drivers Licence      |      | DVS @    |
| ImmiCard                                |      | DVS 📀    |
| International Passport                  |      |          |
| Proof of Age Card                       |      |          |
|                                         | Back | Continue |

Select the document type, take a photo of the document, verify the information and click 'Save and continue'.

| How to take a good photo<br>• Your image must show the pa<br>• Your passport must be curren<br>• Ensure there is no glare or a m<br>• Ensure your image is not blurr | ge with your photo and personal o<br>t, or expired within the previous t<br>effection<br>Y | Jetails<br>wo years, but not cancelled |
|----------------------------------------------------------------------------------------------------|--------------------------------------------------------------------------------------------|----------------------------------------|
| PAGSNOTT<br>SPECTAELS<br>CITIZEN SPECTAELS<br>CITIZEN SPECTAELS                                                                                                    | Ensure details<br>passport or yo<br>rejected                                               | exactly match the<br>ur VOI may be     |
| AUSTRALIAN<br>OF JUN 1984                                                                                                    | Given name(s)                                                                              | Family name                            |
| T DI MAR 2014<br>DI MAR 2026 Jane Cluen                                                                                                    | JANE ELIZABETH                                                                             | CITIZEN                                |
| AUSTRALIA UTRALIA                                                                                                    | Passport number                                                                            | Date of birth                          |
| PA09404433AUS8406077F1903212<17332717P<<<<68                                                                                                    | PA0940443                                                                                  | 07 / 06 / 1984 🛅                       |
| Retry                                                                                                    |                                                                                            |                                        |
|                                                                                                    |                                                                                            |                                        |

You will notice that we pre-populate the information to check from the document. It is important that this is correct as this is what gets sent through the document verification service.

Continue uploading identity documents until you have met the criteria for the VOI.

| Dhee you have met the criteria, pi                                             | ress 'Continue'. |
|--------------------------------------------------------------------------------|------------------|
| ID documents                                                                   |                  |
| That is all the identification you need to meet the Verification of Identity r | regulations.     |
| Australian Passport                                                            |                  |
| Current Australian Drivers Licence                                             | $\otimes$        |
|                                                                                |                  |

Continue

Back

## 5. Confirm if you need to provide a change of name document

If required, upload the relvant document and click 'Continue'.

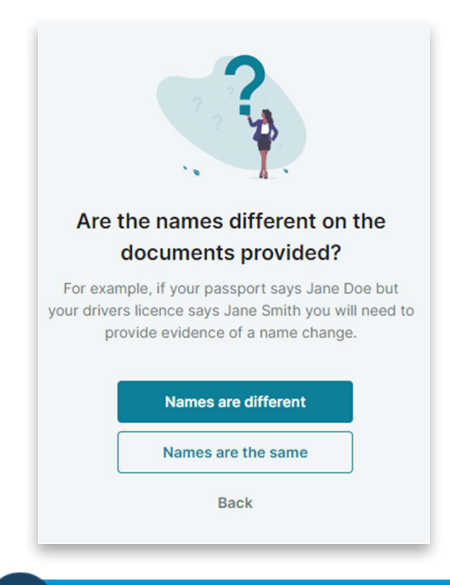

#### 6. Review your documents.

Click the tick box to confirm the details are correct and click 'Continue'. If any information requires changing, click the edit button and make the required changes.

#### 7. Sign the verifcation

You are required to sign the verification and acknowledge the declaration.

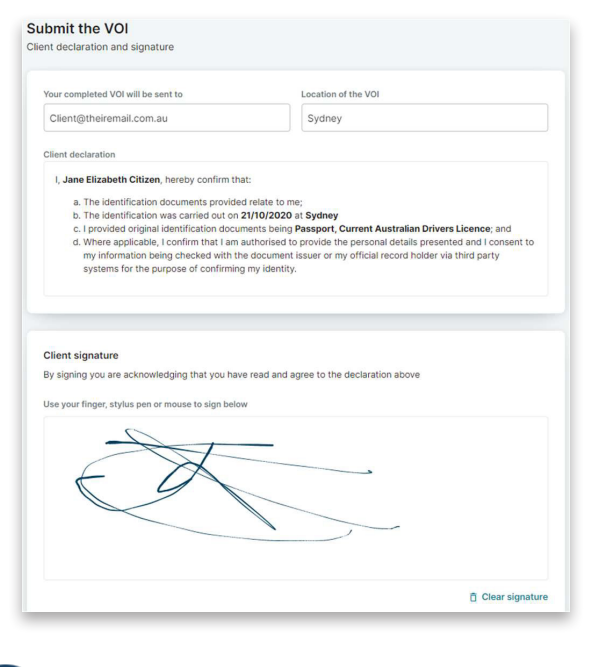

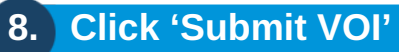